## TimeTraq – Employee Instructions

TimeTraq is the new web-based system which will provide an easy-to-use method for employees and managers to enter, submit, and approve timesheets electronically. You will not longer submit a paper timesheet. Effective immediately you will submit hours worked through TimeTraq. The following instructions are provided to guide you through the process.

TimeTraq is accessed through Single Sign On at <u>https://sso.tamu.edu/</u>. If you have not used Single Sign On before click *New Employees – Set up your password*, and follow instructions.

| TimeTraq will now appear on your Single Sign On Menu. |             |     |        |  | SSOMenu          |            |  |
|-------------------------------------------------------|-------------|-----|--------|--|------------------|------------|--|
|                                                       | -1 ··· ···F | F ) |        |  | $\triangleright$ | HR Connect |  |
| Click on                                              | TimeTraq _  |     |        |  |                  | LeaveTraq  |  |
|                                                       | .1          |     | ODEN T |  | $\triangleright$ | TimeTraq   |  |

The screen that appears will list all NEW or OPEN Timesheets,

or timesheets that have not yet been submitted. If you check the box *Show Active Timesheets Only*, timesheets for only the current pay period and possibly the next pay period will appear.

| Click on time sheet to | Timesheet 🗆 | Start 🗆  | End 🗆     | Reg. Hours 🗆 | OT Hours 🛛 | Status 🗆 |
|------------------------|-------------|----------|-----------|--------------|------------|----------|
| enter hours            | > 243       | 2/9/2006 | 2/22/2006 | 0            | 0          | New      |
|                        |             |          |           |              |            |          |

↓ Time Entry screen is where you will enter actual hours worked. This information replaces the paper timesheet.

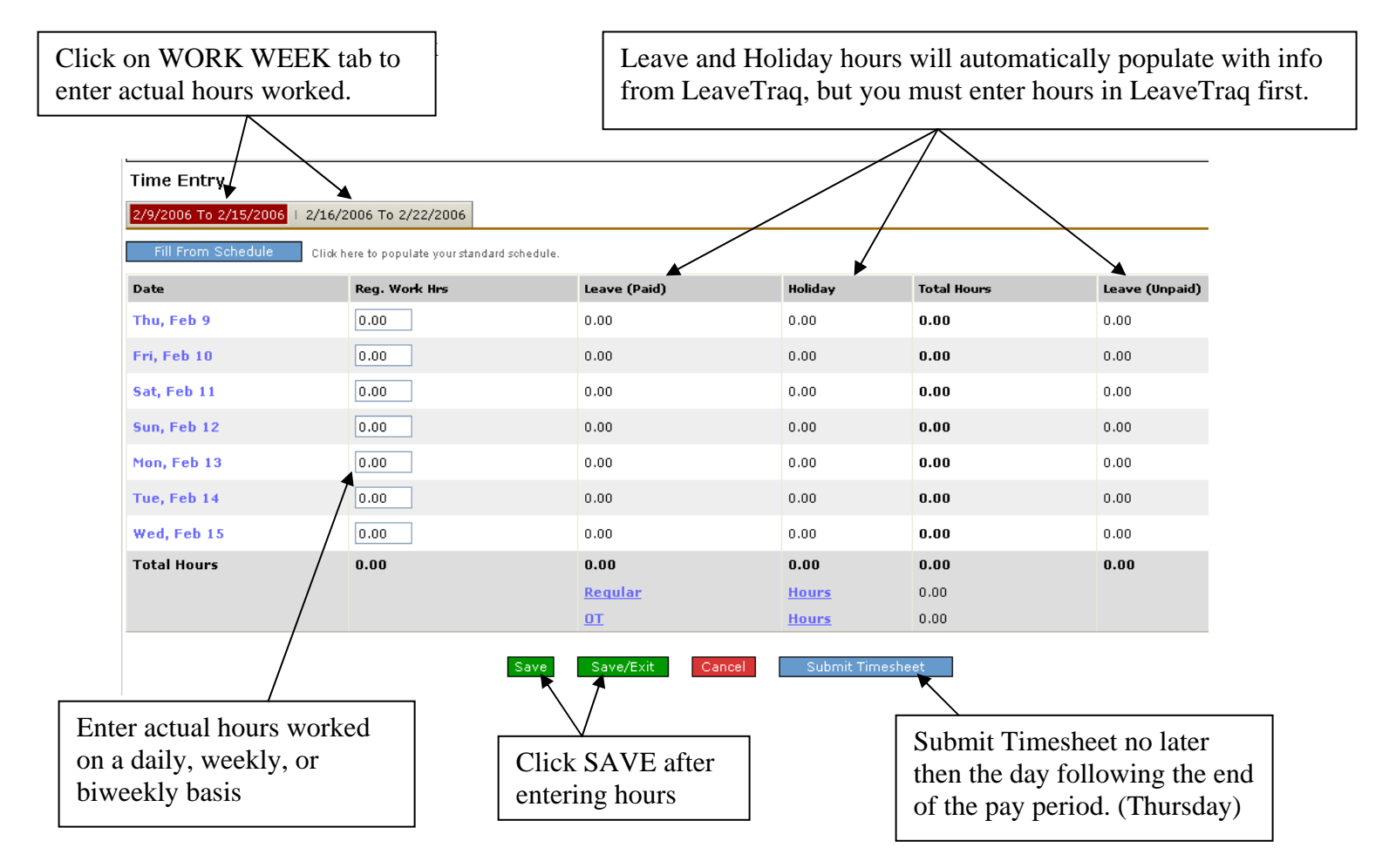

A summary of hours submitted and estimated pay will appear. Verify the Total Hours and scroll to the bottom of the screen to *CERTIFY hours reported are true and correct*, and then SUBMIT TIMESHEET.

| Certification                                                                                                    |
|----------------------------------------------------------------------------------------------------|
| By checking the box below I give my certification to the hours and work performed during the period covered by this timesheet. |
| I certify that the hours reported on this form are true and correct.                                                           |
| Comments                                                                                                    |
|                                                                                                    |
|                                                                                                    |
| Submit Timesheet Return to Timesheet                                                                                           |

Once submitted, the timesheet will appear on your supervisors TimeTraq In-Box for approval.

Use the Overview, Preferences, and Support tabs to review your personal payroll information, set email notifications, contact support, and various other features.

| imeTra          | 9 / /                       |          |          | Current Role: Employee | Change Role |           | SSO Menu | SSO Log |
|-----------------|-----------------------------|----------|----------|------------------------|-------------|-----------|----------|---------|
| Timesheets   Ov | verview   Preferences   Sup | pport    |          |                        |             |           |          | ?       |
| Employee        |                             | Uin      |          | Job T                  | itle        |           |          |         |
| Timesheet       | 235                         | Starting | 2/9/2006 | Endir                  | a           | 2/22/2006 |          |         |

If you have any questions or problems, contact (your unit payroll contact).